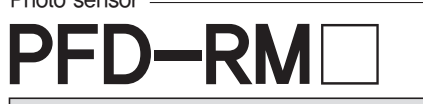

## INSTRUCTION MANUAL

Thank you for purchasing HANYOUNG product.

Please check whether the product is the exactly same as you ordered. Before using the product, please read this instruction manual carefully. Please keep this manual where you can view at any time

## Safety information

Before using the product, please read the safety information thoroughly and use it properly. Alerts declared in the manual are classified to Danger, Warning and Caution by their criticality

| ANGER            | DANGER indicates an imminently hazardous situation which, if not avoided, will result in death or serious injury   |
|------------------|----------------------------------------------------------------------------------------------------|
| <b>WARNING</b>   | WARNING indicates a potentially hazardous situation which, if not avoided, could result in death or serious injury |
| <b>A</b> CAUTION | CAUTION indicates a potentially hazardous situation which, if not avoided, may result in minor or moderate injury  |

# 🕂 Warning

- · The contents of this manual may be changed without prior notification.
- To prevent defection or malfunction of this product, supply proper power voltage in accordance with the rating.
- Since this product is not designed with explosion-protective structure, do not use it at any place with flammable or explosive gas.
- Remove this product while the power is off. Otherwise, it may cause malfunction or electric shock.
- Due to the danger of electric shock, use this product installed onto a panel while an electric current is applied.

# Caution

- If you use the product with methods other than specified by the manufacturer, there may be bodily injuries or property damages.
- · Avoid continuously switching the power source On and Off.
- Use a dry cloth to wipe off the substance when cleaning the lens or cases. Never use thinner or organic solvents.
- · Do not use this product at any place with much dust, vibration or impact.
- Before inserting power source, make sure that the circuit wiring is properly connected.
  In the case of wiring loaded inductors such as DC Relay and others to output, use
- diode, varistor and others to prevent surge.To avoid malfunction caused by noise, do not put high voltage or power line with sensor wire in a same conduit
- Make its writing be shorter as possible and wire extension shall be within 30 m.
  Consider the fact that the sensing distance may be varied in accordance with the size,
- color, surface condition, material, glossy, non-glossy or others of a sensing object.
- Prevent strong disturbance light such as sunlight and others which directly enter into the directional angle of the sensor by putting a glare shield.
- In the case of using multiple sensors (more than 2 sensors), there is a possibility of malfunction caused by mutual interference so, for Through–Beam type, sensors shall be installed in a divergent way or there shall be proper distance between them.
- When using the Switching Power Supply as the power source, earth the Frame Ground (F.G) terminal and be sure to connect the noise-eliminating condenser between 0 V and F.G.

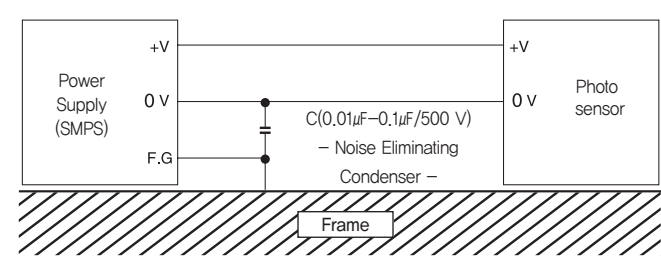

If you do not follow the contents described in the safety information then it is possible to be a cause of the product's malfunction so please follow them.

## Suffix code -

| Model           | Code |   | Э | Description                        |
|-----------------|------|---|---|------------------------------------|
| PFD-            |      |   |   | Digital fiber sensor               |
| Light source    | R    |   |   | Red LED                            |
| Use             |      | G |   | Normal (Mark)                      |
|                 |      | М |   | Multi-functions (MARK/RPM/COUNTER) |
| External extern |      |   | Ν | NPN Open collector                 |
| External outpu  | L    |   | Ρ | PNP pen collector                  |

※ Multifunction: With built-in RPM/Count function, control output is possible without a separate meter.

#### HANYOUNGNUX CO.,LTD

 HEAD OFFICE
 28, Gilpa-ro 71beon-gil, Nam-gu, Incheon, Korea

 TEL:
 (82-32)876-4697
 FAX:
 (82-32)876-4696

 http://www.hynux.net
 FAX:
 (82-32)876-4696

INDONESIA FACTORY INDUSTRIAL PARK LIPPO CIKARANG CICAU, CIKARANG PUSAT, BEKASI INDONESIA 17550 TEL: 62-21-8911-8120~4 FAX: 62-21-8911-8126

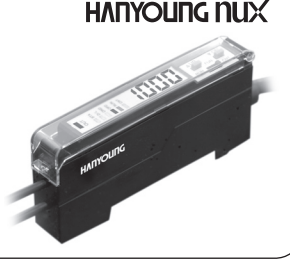

## Specification -

| Disp                       | olay        | Digit display method                                                                                                    |  |  |  |
|----------------------------|-------------|----------------------------------------------------------------------------------------------------|--|--|--|
| Madal                      | NPN         | PFD-RMN                                                                                                    |  |  |  |
| PNP                        |             | PFD-RMP                                                                                                    |  |  |  |
| Power sup                  | ply voltage | 12 - 24 ∨ d.c ±10 %                                                                                                    |  |  |  |
| Current Co                 | onsumption  | 50 mA max.                                                                                                    |  |  |  |
| 0.444                      | Control     | Open collector output, 100 mA (30 V d.c Residual voltage 1 V or less)                                                               |  |  |  |
| Output                     | Stability   | Open collector output, 100 mA (30 V d.c Residual voltage 1 V or less)                                                               |  |  |  |
| Externa                    | al Input    | Teaching / Reset input                                                                                                    |  |  |  |
| Mtensity                   | / of light  | 0 - 1,000                                                                                                    |  |  |  |
| Multi-                     | Counter     | 400 cps, Up/Down, 0 ~ 9,999                                                                                                    |  |  |  |
| functions                  | RPM         | 12 $\sim$ 9,999 rpm                                                                                                    |  |  |  |
| Output                     | action      | Light On / Dark On Output<br>NORMAL , ON DELAY, OFF DELAY, ONE Shot Time Output                                                     |  |  |  |
| On/Off                     | i Delay     | 1 — 9,999 ms                                                                                                    |  |  |  |
| OneShotTime                |             | 1 — 9,999 ms                                                                                                    |  |  |  |
| Light source (wave length) |             | Red LED / 660 nm                                                                                                    |  |  |  |
| Protective circuit         |             | Built in the reversed power supply connection protective circuit and output short protective circuit                                |  |  |  |
| Response time              |             | 1 ms max                                                                                                    |  |  |  |
| The Rate of Change         |             | 10 % max                                                                                                    |  |  |  |
| LE                         | Ð           | 7 contacts state indicating LED, 7 segments LED 4 digits                                                                            |  |  |  |
| Sensitivity adjustment     |             | Auto teaching / Manual setting by using the set button                                                                              |  |  |  |
| Additional Function        |             | Display brightness control function & 180-degree rotating display<br>Display time setting, Zero Reset, Initial Reset, Lock function |  |  |  |
| Ambient il                 | lumination  | Sunlight : 10,000 lx max, Incandescent lamp : 3,000 lx max                                                                          |  |  |  |
| Ambient te                 | emperature  | In opration: −10 °C ~ 55 °C, In storage: −25 °C ~ 70 °C<br>(However, there is pocondensation and freezing phenomena)                |  |  |  |
| Ambient                    | humidity    | $35 \sim 85$ % RH                                                                                                    |  |  |  |
| Vibration                  | resistance  | 10 - 55 Hz double amplitude 15 mm for 2 hours each in X Y and Z directions                                                          |  |  |  |
| Shock re                   | esistance   | 500 % 3 times each in X Y and Z directions                                                                                          |  |  |  |
| Dielectric                 | strength    | Max 1 minute in 1000 V a c (50 – 60 Hz)                                                                                             |  |  |  |
| Insulation                 | resistance  | Min 20 MQ in 500 V d.c                                                                                                    |  |  |  |
| Connectio                  | on method   | Code extended type, Code length : 2 m. No. of lines : 5P.<br>Thickness : Ø4 mm, DIN rail installation structure                     |  |  |  |
| Acce                       | ssory       | Mounting bracket                                                                                                    |  |  |  |

#### Multi-functions

| Multi–<br>functions | Counter | UP / DOWN mode, Free scale 1~99     Range : 0 – 9,999 Counting s     Output mode : N, F, C, R, K, P, Q, A     External reset : Min, signal width 5 m | 99 double, demultiply setting)<br>peed : 400 cps (50 % duty)<br>x 8 kinds<br>is |
|---------------------|---------|----------------------------------------------------------------------------------------------------|---------------------------------------------------------------------------------|
|                     | RPM     | • Range : 0 – 9,999 rpm • •<br>• Free scale : 1 – 1,000 Measring •                                                                                   | Speed guard output<br>Cycle setting                                             |
|                     |         |                                                                                                    |                                                                                 |

Cautions) Use by combining the Fiber Unit in the form of transmission type at the time of Tachometer/Count Measurement.

Malfunction can occur from the increase in the light receiving change range by speed when using for the reflection purpose.

Distance measurement at the optical measurement mode changes in accordance with the Fiber Cable and within 20  $\rm mm$  is recommended.

## Dimension -

[Unit:mm]

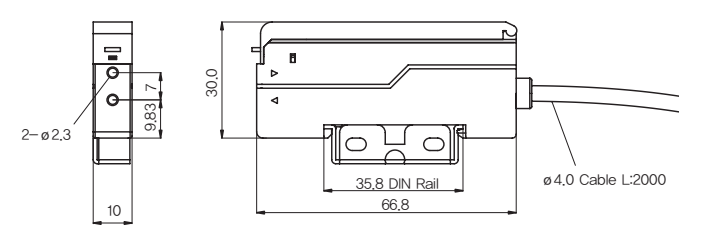

## Connection diagram

## NPN

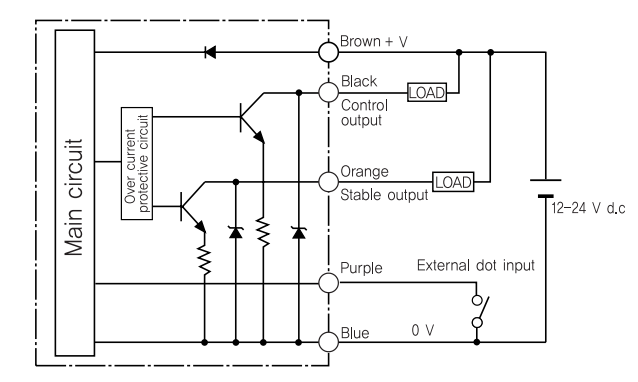

PNP

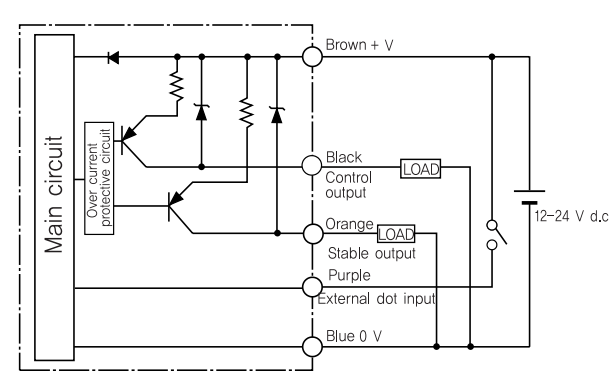

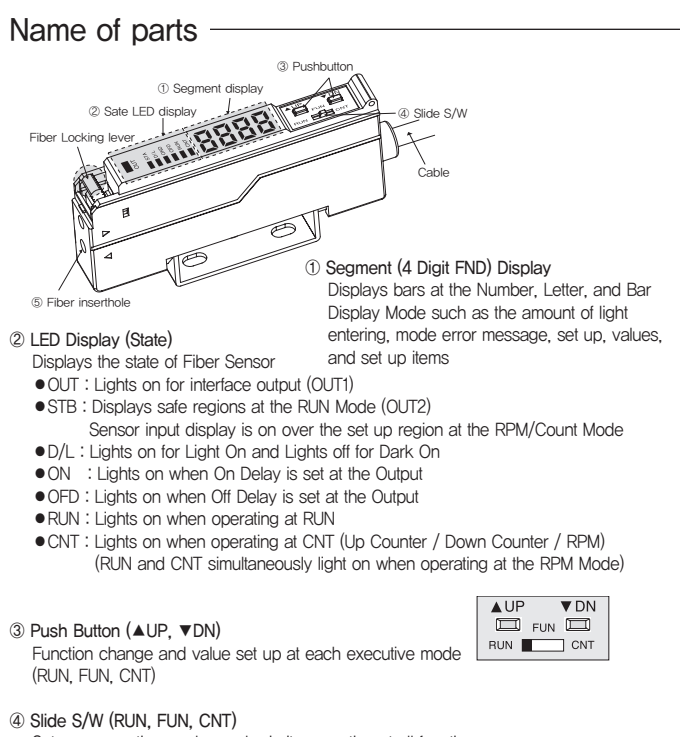

Sets up executive modes and priority operation at all functions

- RUN : General Fiber Sensor Operation Mode
- · Various light amount set up & display function
- (Ordinary Light Amount Display / Bar Display / Maximum, Minimum HOLD Display / Percent Display) Displacement Set Up function (OFFSET)
- · Various Auto Teaching Function
- FUN : Various Additional Function Set Up Mode • PAGE1 : Sensor Manual Sensitivity Set Up Page
- PAGE1 : Sensor Manual Sensitivity Set Op Page
   PAGE2 : Sensor Output Mode Set Up Page
- PAGE3 : Count/RPM Function Set Up Page
- PAGE4 : Additional Function Set Up Page
- CNT : Holds one operation mode from Up Counter, Down Counter, and RPM display functions. (FUN  $\rightarrow$  Operates with Counter or RPM display according to the function set at the [3–1] Mode.)
- \* Caution) Refer to the Parameter Chart for the Detailed Set Up and function of FUN
- ⑤ Optical Fiber Unit Input Hole External Diameter Ø2.2 mm Fiber unit

# Depending on receiving level, OUT, STB operation-

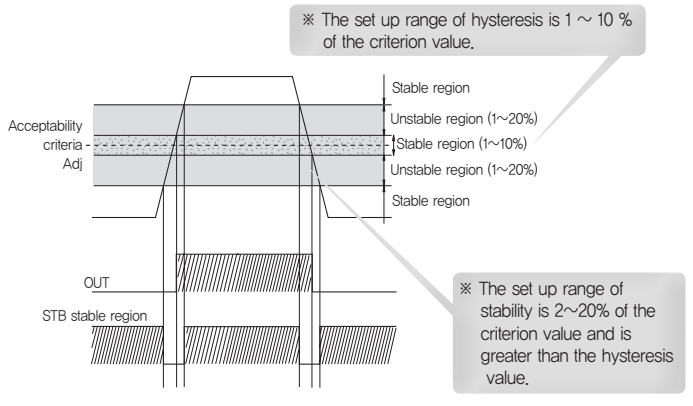

# Delay setting and Output operation (in Light ON)

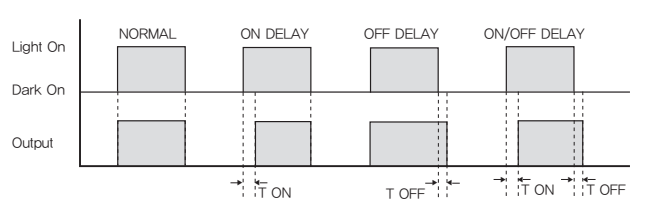

| <ul> <li>press OP builden in short.</li> </ul>                                                                                                    | <ul> <li>press DN button in short.</li> </ul> |
|----------------------------------------------------------------------------------------------------|-----------------------------------------------|
| press UP button in long.                                                                                                    | press DN button in long.                      |
| ■ 180° rutation display<br>Changeable at FUN mode [4–4]<br>0° select<br>180° select                                                                                                    |                                               |
| <ul> <li>Various guantty of light display</li> <li>UP VDN<br/>RUN CARGE ADDARD</li> <li>Light Volume</li> <li>BAR Display</li> <li>Light Volume</li> <li>Light Volume</li> <li>Light</li></ul> | Press at RUN mode ▲                           |

# Auto Teaching Mode -

● Auto Teaching Mode Entry : Press ▼- at the RUN Mode. ("TEAC" => "txxx") • Auto Teaching Mode Removal : Restores to the RUN Mode execution from the Teaching Mode when ▲ - is pressed.

The set up outline described in the below is the set up method at the Teaching Mode.

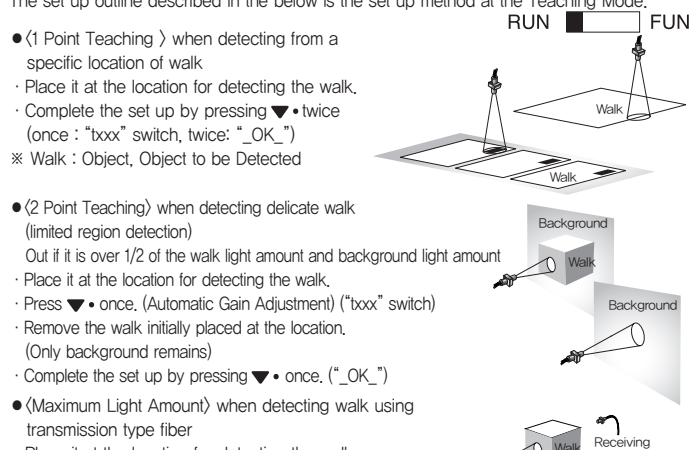

- Place it at the location for detecting the walk.
- (once: "txxx" switch, twice: "\_OK\_")
- (Auto Teaching) when detecting moving walk without stopping it
- · Move the walk from the conveyor or operate the body of revolution (motor, etc.)
- · Difference of light amount will be automatically distinguished for set up after about 10 seconds when  $\nabla$  – is pressed

("AT\_9"-> "AT\_8"... "AT\_0" -> "\_OK\_")

- Viewing Adjust Value at the Teaching Mode
- When verifying the adjust value after 1 Point, 2 Point, Maximum Light Amount and Auto Teaching Displays the adjust value when ▲• is pressed once (if the adjust value is 540)
- · The sensor returns to the Teaching Mode when ▲ is pressed once again. ("txxx")

#### Initial default value

|   | Manual sensitvi<br>(Basic input s | ty setting<br>setting) | SENSOROL<br>(RUN MC | JTPUT<br>DE) | COUNTER/RI<br>(CNT MO | PM SET<br>DE )   | Subsidiary fi<br>setting | unction   |
|---|-----------------------------------|------------------------|---------------------|--------------|-----------------------|------------------|--------------------------|-----------|
|   | 1 Group                           | Set value              | 2 Group             | Set value    | 3 Group               | Set value        | 4 Group                  | Set value |
| 1 | GAIN                              | 8                      | DARK/LIGHT          | L            | MODE<br>(UP,DN,rpm)   | UP               | LOCK                     | DS        |
| 2 | ADJUST                            | 500                    | ON DELAY            | OFF          | PRESCALE              | 1                | BRIGHT                   | 7         |
| 3 | HYSTERESIS                        | 10                     | OFF DELAY           | OFF          | SETTING HI            | 100              | BRIGHT TIME              | OFF       |
| 4 | STABILITY                         | 11                     | ONE SHOT<br>TIME    | OFF          | SETTINGLOW            | 50               | DISPLAY<br>180°          | 0         |
| 5 | -                                 | -                      | INPUT SW            | AUTO         | OUT1 MODE             | (CNT)C<br>(rpm)S | DEFAULT                  | -         |
| 6 | -                                 | -                      | CHANEL              | CH1          | ONE SHOT<br>TIME      | 30               | -                        | -         |

Refer to the Parameter Group Set Up for the Details on the Adjusted Values

Move to the next parameter group by pressing 

 when the parameter is displayed.

2) Current mode and current set up condition is displayed when moving the parameter.

Set up can be changed by firmly pressing on to ▼ – for long time.

4) Just move the Slide S/W to RUN or CNT to move to the executive mode after completing the set up

## Parameter

※ Manual sensitivity set

## Parameter 1 rgroup set

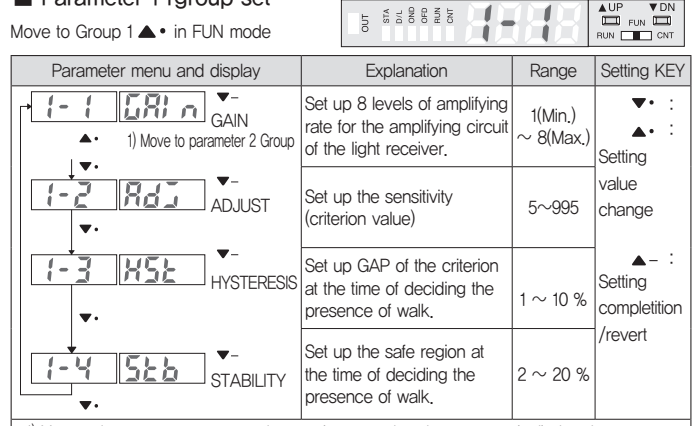

1) Move to the next parameter group by pressing . • when the parameter is displayed.

2) Current mode and current set up condition is displayed when moving the parameter.

Set up can be changed by firmly pressing on to ▼ – for long time.

4) Just move the Slide S/W to RUN or CNT to move to the executive mode after completing the set up,

1. When using at the Counter or RPM Measurement Mode, set up with the maximum value of [1-3] hysteresis and [1-4] safe region (stability). (When using transmission type fiber unit)

2. In the case of Auto Teaching at the RUN Mode, GAIN [1-1] and ADJU [1-2] values will change automatically.

## Parameter 2 group

Move to Group 2 ▲ • in FUN mode

|                                          |                                                                                                    |                         | RUN CNT                                                   |
|------------------------------------------|----------------------------------------------------------------------------------------------------|-------------------------|-----------------------------------------------------------|
| Parameter menu and display               | Explanation                                                                                                    | Range                   | Setting KEY                                               |
| Dark_Light                               | Set up the Up Counter,<br>Down Counter,<br>and RPM Meter Modes.                                                     | L: Light ON             | Setting value change<br>Setting completitio/revert        |
| 2-2 on d ON Delay                        | Set up the free scale.                                                                                              |                         |                                                           |
| Z-3 OFF O<br>OFF_Delay                   | Set up the adjust value at<br>the Counter Set up the<br>maximum value at RPM.                                       | 9,999 ms                | ▼•,▲•<br>: Setting value                                  |
| CONE Shot                                | Set up the minimum<br>value at RPM.<br>(Exclusive RPM Use)                                                          |                         | change<br>▲-                                              |
| 2-5 E-1 n E-N                            | Set up the output motion<br>mode of Counter and RPM<br>Meter. Refer to the chart for<br>details of the motion mode. | None<br>1–TE<br>AUTO    | completitio/<br>revert                                    |
| CHANEL                                   | Set up One Short<br>Time of Out1 Port.<br>(Unit : msec)                                                             | : ch1<br>: ch2<br>: ch2 | Setting value change     _     Setting completitio/revert |
| 1) Move to the next parameter group by p | pressing $\blacktriangle$ • when the para                                                                           | ameter is disp          | layed.                                                    |

2) Current mode and current set up condition is displayed when moving the parameter.

4) Just move the Slide S/W to RUN or CNT to move to the executive mode after completing the set up.

5 STA D/L OND OFD BIIN

### Parameter 3 Group setting (Counter/rpm)

Move to Group 3 ▲ • in FUN mode

Background

moving wal

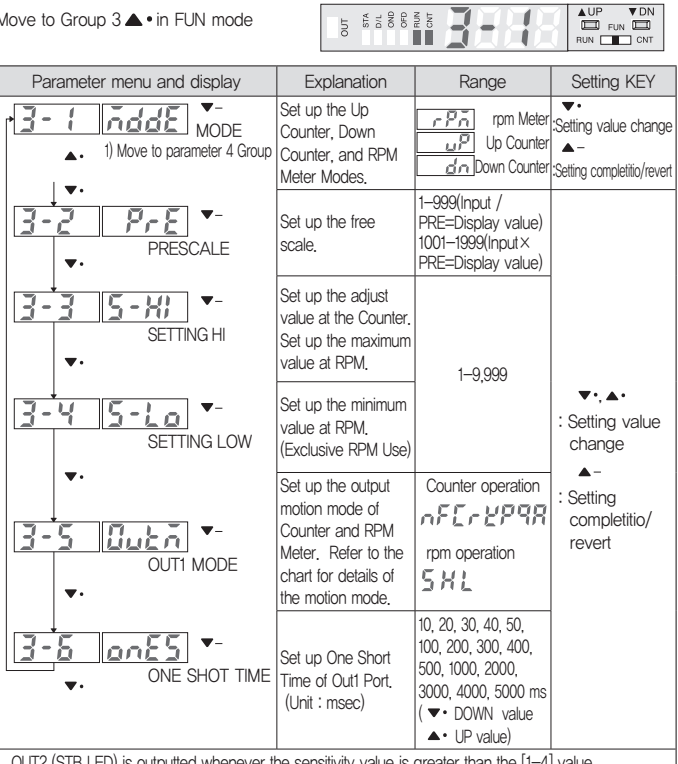

OUT2 (STB LED) is outputted whenever the sensitivity value is greater than the [1-4] value. (Use for verifying the presence of calculation.)

1) Move to the next parameter group by pressing 
. • when the parameter is displayed. 2) Current mode and current set up condition is displayed when moving the parameter.

3) Set up can be changed by firmly pressing on to ▼- for long time.

4) Just move the Slide S/W to RUN or CNT to move to the executive mode after completing the set up

• Set Up Example

· Free Scale Set Up [3-2]

Example 1) counting one by one for input of 5 at the Counter Mode (Division Set Up 5) Example 2) Counting in three for input of 1 at the Counter Mode, 3+1000=set up 1003 Example 3) 1/60 (set up 60) since 60 rpm is 1cps when displaying as CPS at the RPM Mode Example 4) displaying with RPMx5 for input of 5 at the RPM Mode (Set Up 5)

(Displaying RPM with 0.2 input as a base) · Setting HI [3-3]/Setting I OW [3-4]

Example 1) Up Counter : when setting 100 as the setting value (Set Up [3-3] : 100) Example 2) Down Counter ; when counting down from 200 to 0 (Set Up [3-3] ; 200) Example 3) RPM Meter : when assigning output conditions by specifying rpm range of

500~600 (Set Up [3-3] HI : 600, Set Up [3-4] LOW : 500)

| • Ou   | Output operation mode [3–5] Function and output explan ation in RPM mode    |                                                       |                |                             |                                                                                                    |  |  |  |  |  |
|--------|-----------------------------------------------------------------------------|-------------------------------------------------------|----------------|-----------------------------|----------------------------------------------------------------------------------------------------|--|--|--|--|--|
| Outp   | out ma                                                                      | ode [3-5]                                             |                | Explanation                 |                                                                                                    |  |  |  |  |  |
| 5      | (St                                                                         | andard)                                               | Between high   | limit value [3-3] and low   | limit value [3-4] OUT1 ON, OUT2 OFF                                                                                                    |  |  |  |  |  |
| }      | (Hi                                                                         | gh)                                                   | More than high | n limit value[3–3] OUT1, ON | More than low limit value[3-4] OUT2 ON                                                                                                    |  |  |  |  |  |
| L      | (Lc                                                                         | w)                                                    | More than high | n limit value[3–3] OUT1 ON, | More than low limit value[3-4] OUT2 ON                                                                                                    |  |  |  |  |  |
| · Fur  | Function Output explan ation in Counter     Keep up value     Keep up value |                                                       |                |                             |                                                                                                    |  |  |  |  |  |
|        |                                                                             | UF                                                    | o mode         | DOWN mode                   | Explanations                                                                                                    |  |  |  |  |  |
|        | n                                                                           | REMOTE<br>/RESET<br>9999<br>Setting - +<br>1<br>0     |                |                             | Calculation stops and output is on<br>when the adjust value is reached.<br>The output off calculated value is<br>reset at the rising Edge of Reset,<br>Calculation begins at the declining<br>Edge of Reset,                |  |  |  |  |  |
|        | ۶                                                                           | REMOTE<br>/RESET<br>9999<br>Setting - +<br>0          |                |                             | Calculation continues even after<br>reaching the adjust value and the<br>output stays on. The output off<br>calculated value is reset at the rising<br>Edge of Reset, Calculation begins at<br>the declining Edge of Reset, |  |  |  |  |  |
|        | E                                                                           | REMOTE<br>/RESET<br>9999<br>Setting - +<br>0          |                |                             | The output is generated as one<br>short when the adjust value is<br>reached and the calculation value<br>is released with the Reset.                                                                                        |  |  |  |  |  |
| mode   | <del>،</del>                                                                | REMOTE<br>/RESET<br>9999<br>Setting - +<br>1<br>0<br> |                |                             | The output is generated as one<br>short when the adjust value is<br>reached and when the calculation<br>stop one short time is over, the<br>calculated value starts calculation<br>with the Reset,                          |  |  |  |  |  |
| Output | ٤                                                                           | REMOTE<br>/RESET<br>9999<br>Setting - +<br>1<br>0<br> |                |                             | The output is generated as one<br>short when the adjust value is<br>reached. The calculated value is<br>reset at the rising Edge of Reset<br>Calculation begins at the declining<br>Edge of Reset                           |  |  |  |  |  |
|        | Р                                                                           | REMOTE<br>/RESET<br>9999                              |                |                             | The output is generated as one<br>short when the adjust value is<br>reached and the calculation value<br>is reset.<br>It doesn't calculate during the one<br>short period.                                                  |  |  |  |  |  |
|        | 9                                                                           | REMOTE<br>/RESET<br>9999<br>Setting<br>0<br>OUT1      |                |                             | The output is generated as one<br>short when the adjust value is<br>reached and the calculated value<br>resets and calculation begins at<br>the declining edge where the one<br>short ends.                                 |  |  |  |  |  |
|        | 8                                                                           | REMOTE<br>/RESET<br>9999<br>Setting                   |                |                             | The output is generated as one short<br>when the adjust value is reached and<br>the calculation stops.<br>The calculated value is reset at the<br>rising Edge of Reset Calculation begins<br>at the declining Edge of Reset |  |  |  |  |  |

\*One shot time setting in FUN mode

#### Parameter 4 group(subsichary function)

| Move | to | Group | 4 | • | in | FUN | mode |
|------|----|-------|---|---|----|-----|------|
| NOVE | ιU | aloup | + | - |    |     | moue |

|                                                                                                    | 6                                                    | IAAAA                                           |                                     |
|----------------------------------------------------------------------------------------------------|------------------------------------------------------|-------------------------------------------------|-------------------------------------|
| Parameter menu and display                                                                                  | Explanation                                          | Range                                           | Setting KEY                         |
| 1) Move to parameter 1 Group                                                                                | FUN mode lock<br>(refer to 5)                        | En : Enable                                     |                                     |
| H-Z Bright                                                                                                  | Brightness setting and<br>FND brightness control     | [1–7] stages                                    | <b>▼•</b> , ▲•                      |
|                                                                                                    | Bright Time setting<br>Brightkeeping time            | OFF, 5, 10, 15,<br>20, 30 sec<br>1, 2, 3, 4 min | change                              |
| <b>∀-∀</b><br>Display<br>180 °                                                                              | Display rotation<br>(180 ° rotation)                 | I : Normal                                      | : Setting<br>completitio/<br>revert |
| V-5 Default                                                                                                 | Default setting<br>(Initial value setting)           | Ent                                             |                                     |
| <ol> <li>Move to the next parameter group by pr</li> <li>Current mode and current set up conditi</li> </ol> | ressing <b>▲</b> • when the<br>ion is displayed when | parameter is displaye<br>moving the parameter   | d.<br>er.                           |

3) Set up can be changed by firmly pressing on to  $\mathbf{\nabla}$  – for long time.

4) Just move the Slide S/W to RUN or CNT to move to the executive mode after completing the set up, 5) LOCK Release Method : Press ▲ • ,▲ • , ▼ • , ▲ • , ▲ • , ▼ • in order

COUNTER / Tachometer internal function

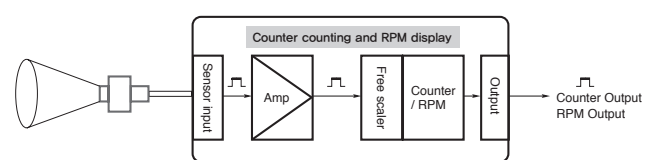

## Counter function and Set up method

STA STA D/L OND OFD RUN It is combining the counter function to the ordinary fiber sensor function. It can be set up to output when it yields arbitrary calculated value by calculating the walk. The maximum calculated range is 9999. It can set up Up Counter and Down Counter and supports the output of free scale and 8 types of motion mode. At this time, the remote input function is changed to external reset use. Free scale is capable of displaying division and • OUT2 can be used as sensor output and is generated when the display value is changed.

- Initialization of Calculation Value at the state of CNT Mode Execution • The calculation display is '0' at the Up Count Mode and is Setting value [3-3] at the Down Count Mode when ▼• is pressed. Calculation stops while the key is pressed on.
- Initialization of calculated value with the remote reset external input
- Set up example at the Counter Mode (Refer to the parameter set up for the details of set up.) \*Caution) Must carry out sensor sensitivity set up process as well.
- · Set Up Example Calculate up to 350 by counting one each for input of 3 at the Up Counter Mode and then one short time Stop the calculation at 50 msec output. Reset when the remote reset is displayed and set up to begin the calculation.

| Function       | Page              | Set Value              | Remark                      |  |
|----------------|-------------------|------------------------|-----------------------------|--|
| Operation Mode | [3-1] [MODE]      | [Up]                   | UP Counter setting          |  |
| Free scale     | [3–2] [PRE]       | [0003]                 | 3 setting                   |  |
| Setting Hi     | [3–3] [S–HI]      | [0350]                 | 350 value                   |  |
| Setting Low    | No use in Counter | No use in Counter mode |                             |  |
| Output Mode    | [3-5] [OUTM]      | [n]                    | Refer to counter mode table |  |
| One Shot Time  | [3-6] [ONES]      | [500]                  | 500 ms setting              |  |

• Set up Example 2) it down counts from 500 to 0 and the input displaysmultiple every 1 input. The original short delay output is 100 ms. Shorted output goes to zero, it automatically sets the value from 500 tocount down again after the start.

| Page                | Set Value                                                                                                | Remark                                                                                                    |
|---------------------|----------------------------------------------------------------------------------------------------|----------------------------------------------------------------------------------------------------|
| [3-1] [MODE]        | [Dn]                                                                                                    | DOWN Counter setting                                                                                                    |
| [3–2] [PRE]         | [1002]                                                                                                   | 2 setting                                                                                                    |
| [3–3] [S–HI]        | [0500]                                                                                                   | 500 value                                                                                                    |
| No use in Counter i | mode                                                                                                    |                                                                                                    |
| [3-5] [OUTM]        | [c]                                                                                                    | Refer to counter mode table                                                                                                    |
| [3-6] [ONES]        | [100]                                                                                                    | 100 ms setting                                                                                                    |
|                     | Page<br>[3–1] [MODE]<br>[3–2] [PRE]<br>[3–3] [S–HI]<br>No use in Counter<br>[3–5] [OUTM]<br>[3–6] [ONES] | Page         Set Value           [3–1] [MODE]         [Dn]           [3–2] [PRE]         [1002]           [3–3] [S–HI]         [0500]           No use in Counter mode         [3–5] [OUTM]           [3–6] [ONES]         [100] |

• Shifted the slide switch to CNT, all set up is complete,

## rpm Function & Set Up Method

OUT STA D/L OND OFD FUN It is the Tachometer Display Function. It is capable of measuring from 1~9999rpm and supports speed monitoring output and maximum/minimum adjust output. The speed monitoring output is materialized to give out alerting output when goes beyond 10% of the adjust value. With the function support of free scale (0001~0999), CPS value can be displayed when set up at 60. Also, it supports the free scale function. However, the display value cannot exceed 400 CPS/ps value. The output is generated in one short.

- Set Up Example at the RPM Mode (Refer to the parameter set up for the details of set up.) \*Caution) Must carry out sensor sensitivity set up process as well.
- · Set Up Example RPM is displayed in the case of one rotation based on the input of one for exclusive use of RPM display and the output is generated by having 500rpm to 550rpm as standard. For between 500  $\sim$  550, set up as OUT1 ON / OUT2 OFF

| Function       | Page         | Set Value | Remark           |  |
|----------------|--------------|-----------|------------------|--|
| Operation Mode | [3-1] [MODE] | [rpm]     | RPM Mode setting |  |
| Free scale     | [3–2] [PRE]  | [0001]    | 1 setting        |  |
| Setting Hi     | [3–3] [S–HI] | [0550]    | OUT1 set value   |  |
| Setting Low    | [3–4] [S–LO] | [0500]    | OUT2 set value   |  |
| Output Mode    | [3-5] [OUTM] | [S]       | Output Mode      |  |
| One Shot Time  | [3-6] [ONES] | [OFF]     | Real time output |  |

• Set up Example 2) It's only for RPM Display. In case of 1 cycle based on 60inputs, CPS Display, if less

| than 500 rpm turns OUT ON and over than 500turns, OUT2 ON / OUT1 turns ON when RPM is over than 550 |              |           |                  |  |
|----------------------------------------------------------------------------------------------------|--------------|-----------|------------------|--|
| Function                                                                                            | Page         | Set Value | Remark           |  |
| Operation Mode                                                                                      | [3-1] [MODE] | [Rpm]     | RPM Mode setting |  |
| Free scale                                                                                          | [3–2] [PRE]  | [0060]    | 60 setting       |  |
| Setting Hi                                                                                          | [3–3] [S–HI] | [0550]    | OUT1 set value   |  |
| Setting Low                                                                                         | [3–4] [S–LO] | [0500]    | OUT2 set value   |  |
| Output Mode                                                                                         | [3-5] [OUTM] | [H]       | Output Mode HI   |  |
| One Shot Time                                                                                       | [3-6] [ONES] | [OFF]     | Real time output |  |

Shifted the slide switch to CNT all set up is complete.